# How to **Access Google Classroom from Home**

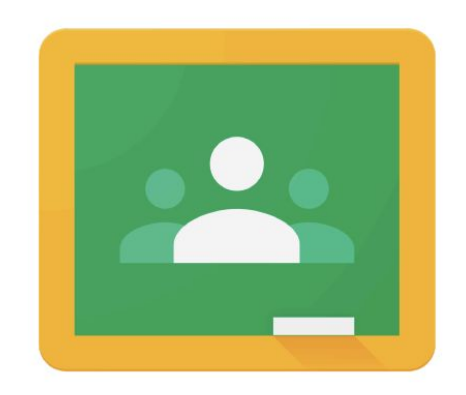

#### **Google** Classroom

**Option 1:** Using a Laptop or Desktop

**Option 2:** Using an iPad or Android

#### **Step 1: Using a Laptop or Desktop**

Go to <u>https://education.nsw.gov.au/</u>. Click on **Log in** and a drop down box will appear. Then click on Student Portal.

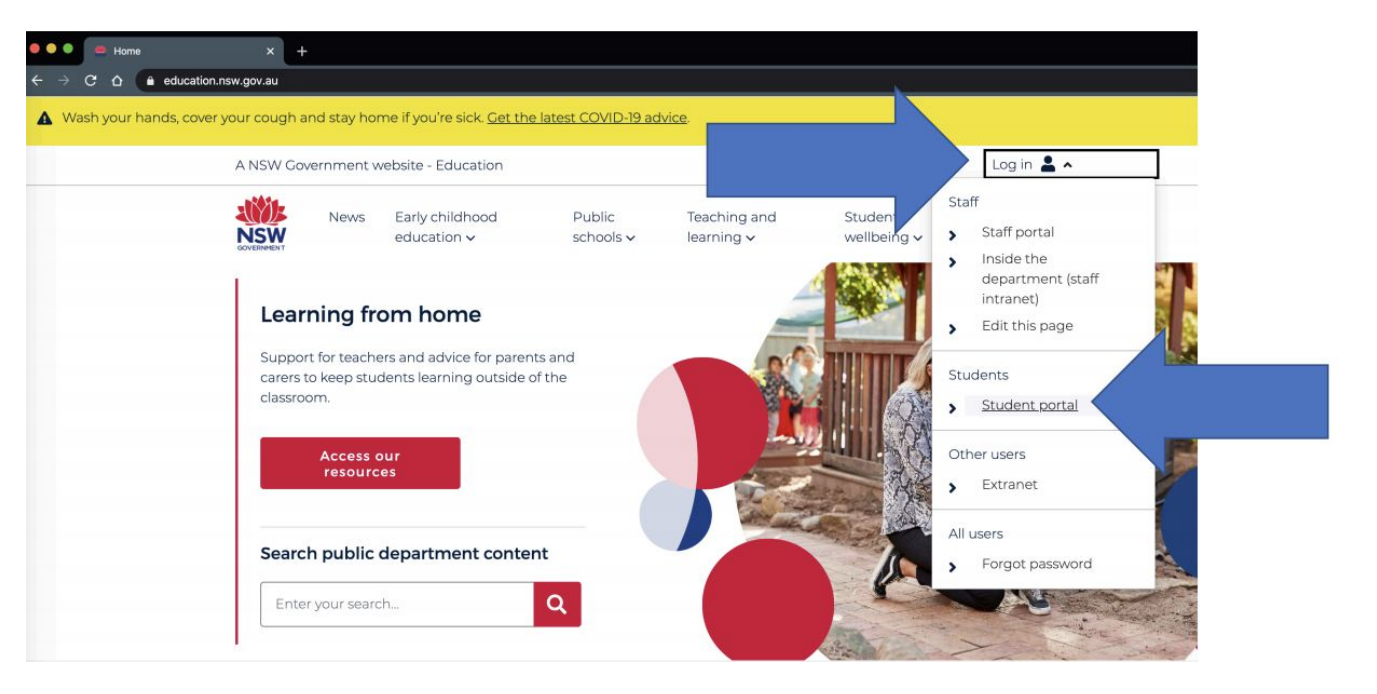

#### **Step 2: Using a Laptop or Desktop**

Use your department username and password to login. If you do not know these please contact your teacher.

| Bepartment of Education | × +                          |                                                                                                    |                  |
|-------------------------|------------------------------|----------------------------------------------------------------------------------------------------|------------------|
| C 🛆 🔒 sso.det.nsw.edu   | au/sso/XUI/?goto=https://poi | ortal.det.nsw.edu.au#login/                                                                                                    | \$               |
| NSW DEPARTMEN           | F OF EDUCATION               |                                                                                                    |                  |
|                         | U.                           | Login with your DoE account<br>Iter ID<br>firstname.lastname<br>Example: jane.citizen1<br>bassword<br>Enter your password<br>Log in<br>Eorgot your password?<br>Have trouble logging in?<br>Help for DoE staff | Your<br>number/s |

Your child may have a number/s after their last name

#### **Step 3: Using a Laptop or Desktop**

Click on **GSuite** in Quick Access or in the Learning tab.

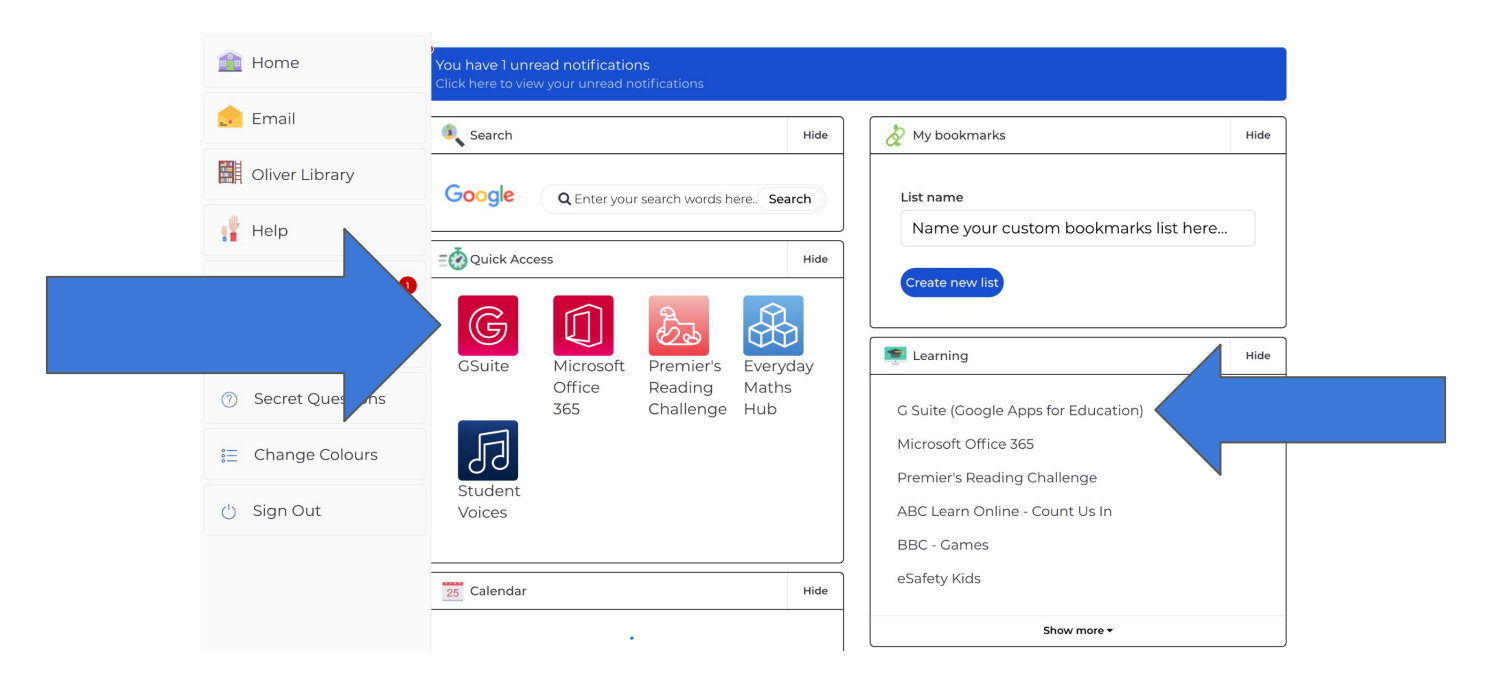

#### Step 4: Using a Laptop or Desktop

On this page, click on **Classroom.** 

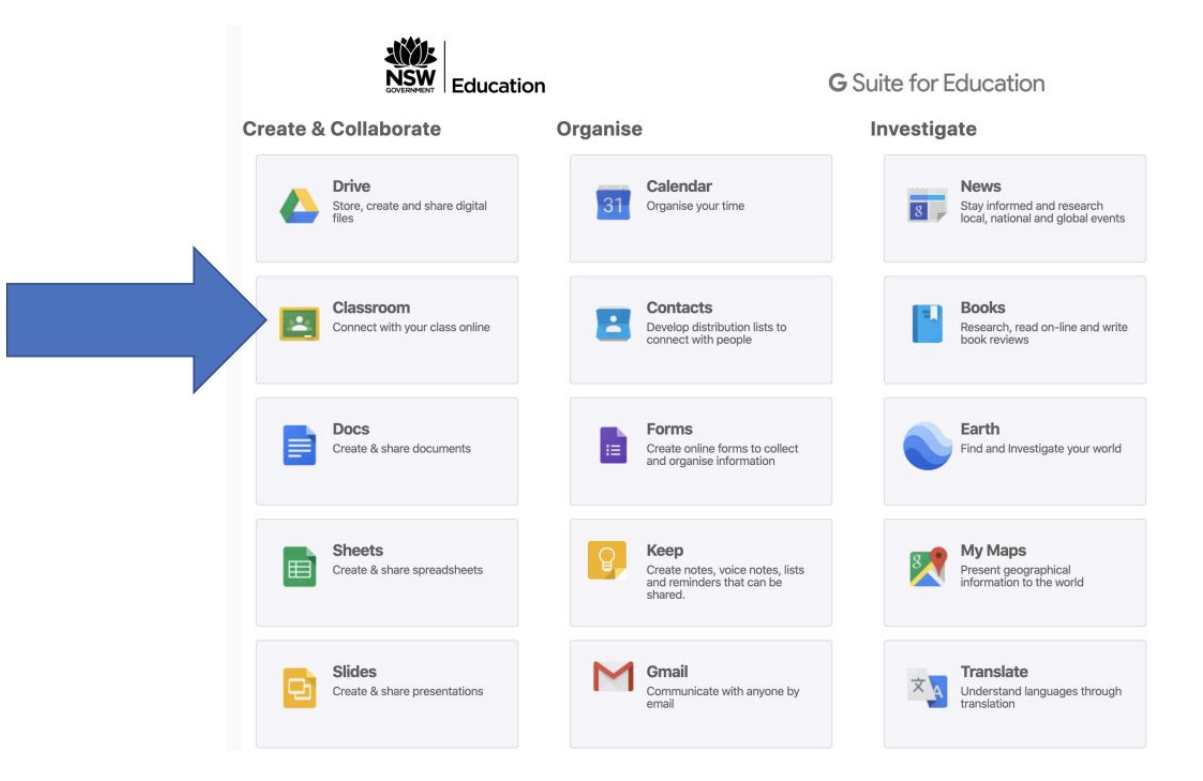

#### **Step 5: Using a Laptop or Desktop**

If you have logged on before, your class will be here. Click on the class to access.

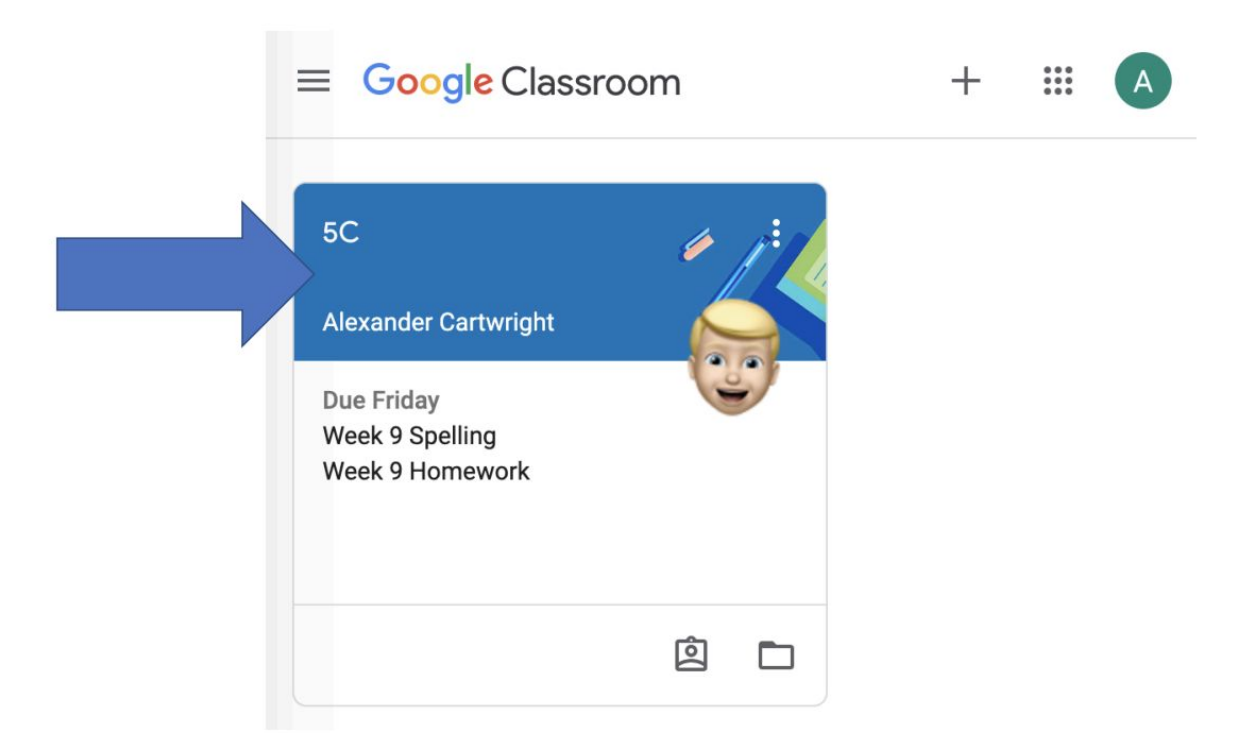

#### **Step 6: Using a Laptop or Desktop**

If you have not logged on before, you will need to click on the + sign in the top corner and **Join class**.

If you do not have your class code, contact your teacher.

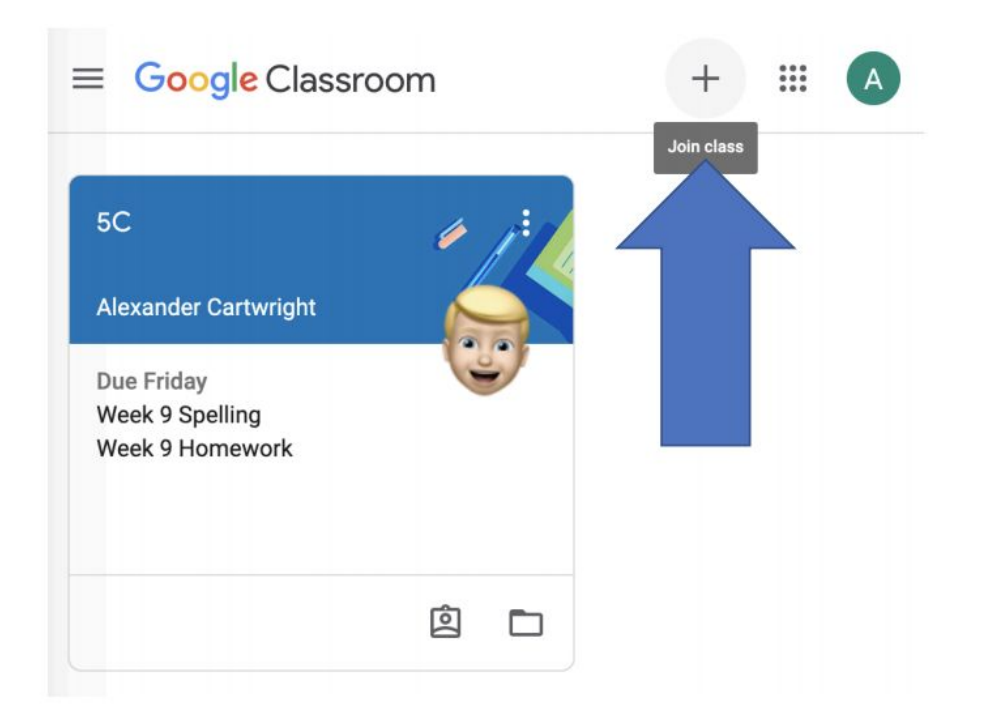

### Step 1: Using an iPad or Android

Install all four applications to your device.

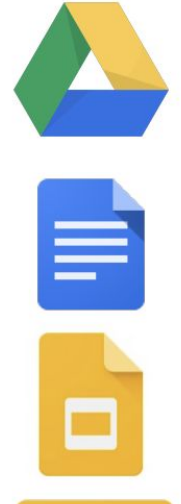

Google Drive

Google Docs

Google Slides

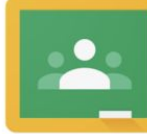

Google Classroom

#### Step 2: Using an iPad or Android

Click on the **Google Drive** application.

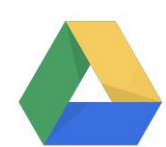

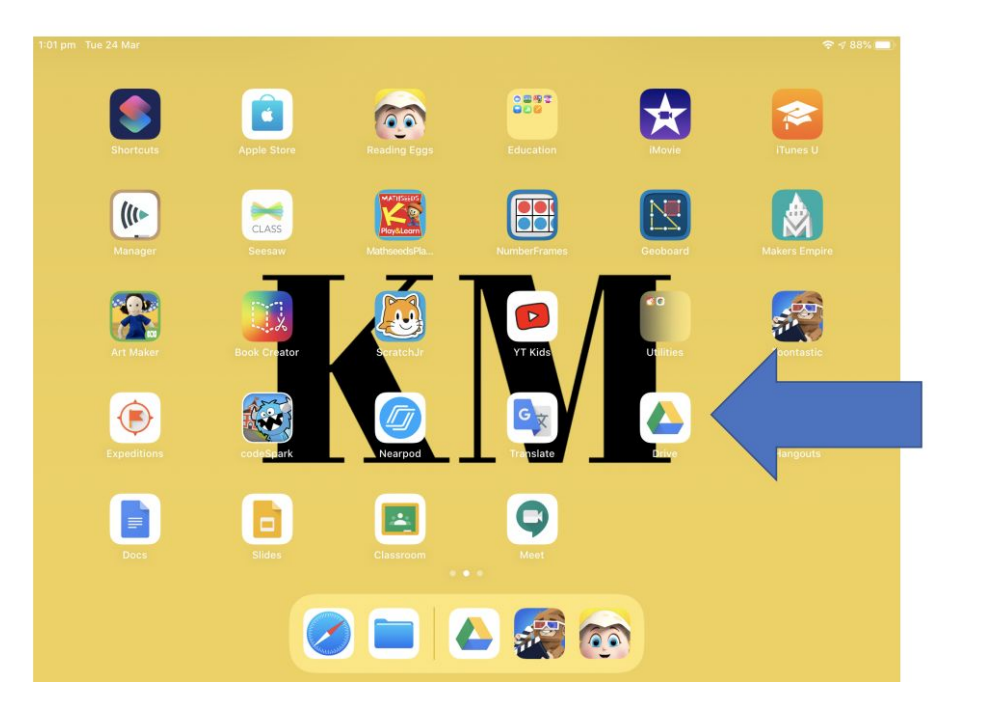

### Step 3: Using an iPad or Android

## Click Sign in. Students email address is the same as their school computer login. *firstname.lastname(number if they have one)@education.nsw.gov.au*

Contact your teacher if you do not know this.

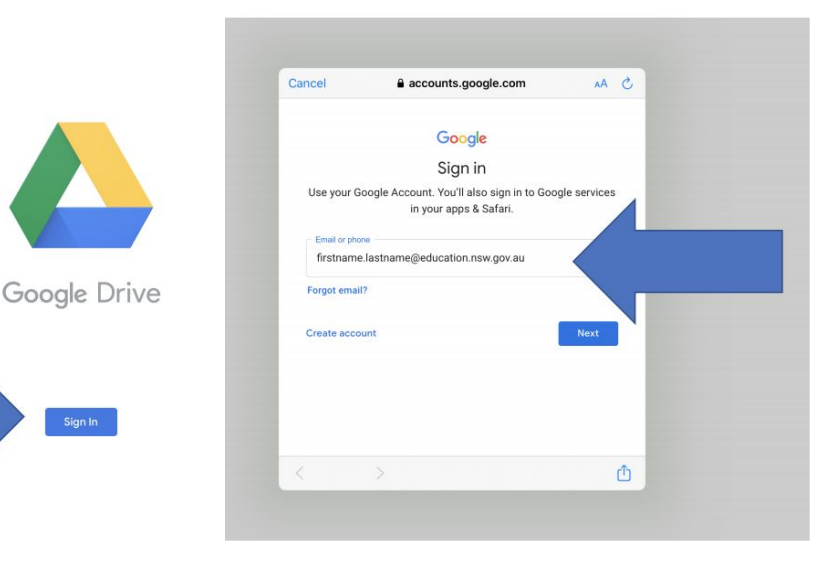

#### You will be required to enter the username/password again.

| Cancel       | 🔒 saml.det.nsw.edu.au       | AA C |
|--------------|-----------------------------|------|
| NSW Departme | nt of Education             | _    |
| -            | Login with your DoE account | _    |
| User ID      |                             | _    |
| Firstnar     | me.lastname                 |      |
| Example: j   | ane.citizen1                |      |
| Password     |                             |      |
| Enter y      | our password                |      |
|              | Log in                      | - 85 |
|              | Forgot your password?       | _    |
|              | Have trouble logging in?    | _    |
| <            |                             | μ.   |

#### Step 4: Using an iPad or Android

Once signed in, all four Google G Suite apps will be ready for use. Open the **Google Classroom** app.

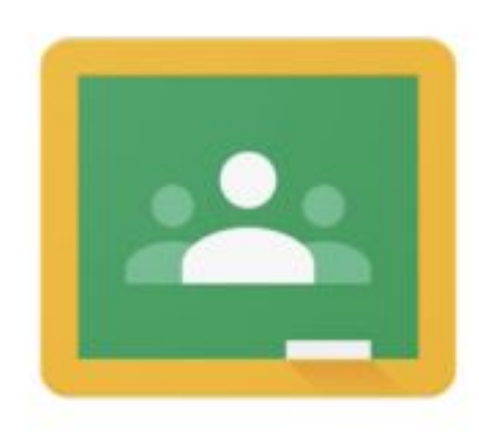

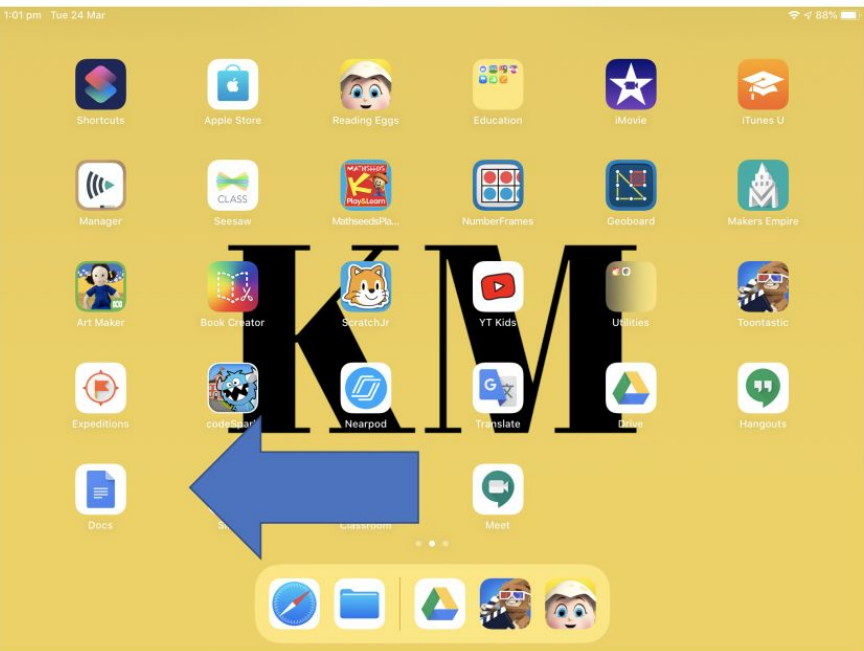

#### Step 5: Using an iPad or Android

If you have logged on before, your class will be here.

| 1:02 pm Tue 24 Mar   |                  | 🗢 4 88% 🔳 |
|----------------------|------------------|-----------|
| =                    | Google Classroom | A         |
| 5C                   | I KIN            |           |
| Alexander Cartwright |                  |           |
| Week 9 Homework      |                  |           |
| Week 9 Spelling      |                  |           |
|                      |                  |           |

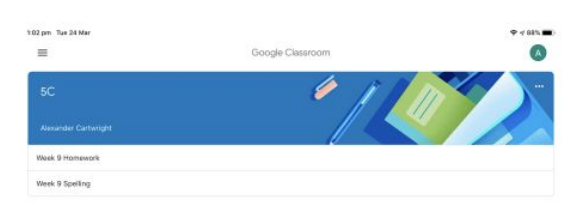

If you have not logged on before, you will need to click on the + sign in the bottom corner to join the class.

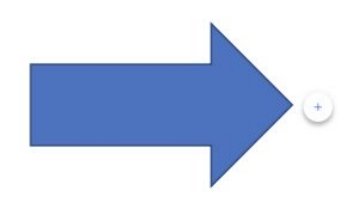